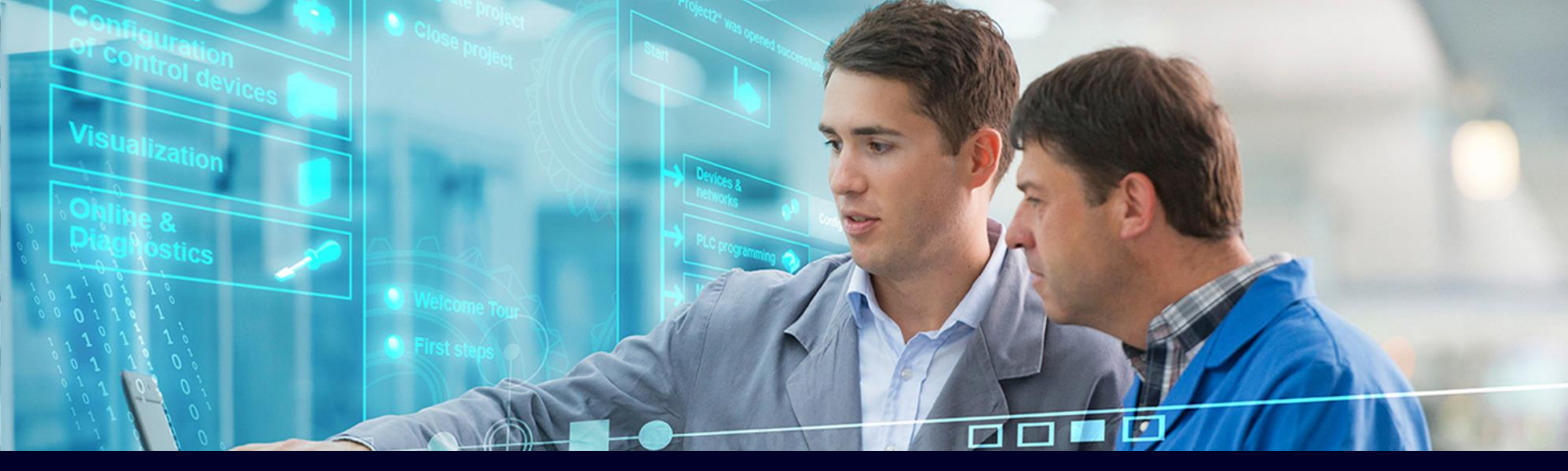

### Online Software Delivery (OSD) 入門マニュアル

ダウンロード版ソフトウェアライセンス

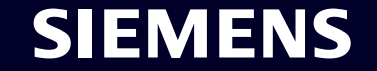

Unrestricted | © Siemens K.K. 2021 | DI FA BD | 2021-07-07

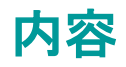

|   | Online Software Delivery(OSD)へのログイン |
|---|-------------------------------------|
| 2 | ライセンス証明書のダウンロード                     |
| 3 | ライセンスキーの転送                          |
| ŀ | ソフトウェアのダウンロード                       |
| 5 | ライセンスのロック解除方法                       |
| 5 | よくある質問                              |

**SIEMENS** 

### 7 お問い合わせ

## OSDへのログイン方法

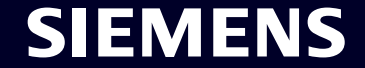

Page 3 Unrestricted | © Siemens K.K. 2021 | DI FA BD | 2021-07-07

### **Online Software Delivery** ステップ1: Online Software Deliveryへのログイン

Web ブラウザーもしくは ライセンス管理ソフト\*で Online Software Delivery (OSD) を開きます。 \*ライセンスの転送にはAutomation License Managerが必要です。 Automation License Manager、TIA Administratorのダウンロード先

2 OSDからの納品メールに記載されているログインID (メールアドレス)でログインしてください。

納品書番号でのログインが可能ですが、安全性を考慮し、 ログインIDでのログインを推奨しています。

パスワードはセキュリティの都合上メールに掲載されません。

初めての方もしくはパスワードをお忘れの場合は パスワードの発行が必要です →パスワード発行方法 https://support.industry.siemens.com/cs/jp/ja/view/101094810/en

| SIEMENS                                                                                     | Online Software Delivery                                                       |
|---------------------------------------------------------------------------------------------|--------------------------------------------------------------------------------|
| Online Software Delivery                                                                    | ▶Language ▶サポート ▶ヘルプ                                                           |
| Online Software Delivery                                                                    |                                                                                |
| Online Software Delivery (OSD)は、購入したソフトウ<br>お客様は登録済み顧客として(Industry Mallアカウント<br>理することもできます。 | ェアやライセンスキーを取得するための快適な方法をお客様に提供します。<br>でのログイン)、SUS Managerを使用してソフトウェア更新サービス契約を管 |
| ログイン 🖬                                                                                      |                                                                                |
| ログインして、すべての納品費、ライセンスキー、お                                                                    | よび契約を確認します。                                                                    |
| ログイン                                                                                        |                                                                                |
| 納品書のログインの移行                                                                                 |                                                                                |
| あなたはまだ納品書のログインをお持ちですか?<br>安全で簡単なユーザーアカウントのログインに移行を                                          | 2週1、1 キオー                                                                      |
| <ul> <li></li></ul>                                                                         | andro o a à l                                                                  |
|                                                                                             |                                                                                |
|                                                                                             |                                                                                |
| SIEIVIENS                                                                                   |                                                                                |
| Online Software Delivery ログインページ                                                            |                                                                                |
|                                                                                             |                                                                                |
| ユーザー登録がお済みの方はこちらから                                                                          | 初めてご利用いただく方はこちらから                                                              |
| ログインID                                                                                      | Siemensのインターネットサイトの完全な機能範囲を                                                    |
| パスワード                                                                                       | 利用するために、今、登録してください。さまざまなア<br>クセス範囲のために、一回の登録だけで十分です!                           |
|                                                                                             | <br>→ ユーザー登録ページ                                                                |
| ▶ パスワード/ログインIDをお                                                                            | う忘れです                                                                          |
| か?                                                                                          |                                                                                |

### **Online Software Delivery** ステップ1: **Online Software Delivery**へのログイン

3 配送先住所と輸出規制条項を確認してください。

| 記信先アドレスの確認と重                        | 記管理条項                                                                                              | ×         |
|-------------------------------------|----------------------------------------------------------------------------------------------------|-----------|
| <b>配信先アドレス</b><br>メール:              | swdl_demo@siemens.com                                                                              |           |
| アドレス:                               | Gleiwitzer Str. 555<br>90475 Nürnberg<br>Deutschland<br>ドレスログインアドレスの表示された国でダウンロードが実行されていることを確認します。 |           |
| 船出規則:日本<br>ス幹出規則 (en)<br>ス幹出規則 (ja) |                                                                                                    |           |
| ✓ 流通契約の輸出管理系                        | 4項が承認されました。                                                                                        |           |
|                                     |                                                                                                    | 続ける キャンセル |

Online Software Delivery (OSD) にログイン後、自身の全てのデータにアクセスできるようになります。

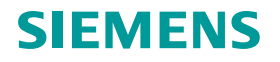

### **Online Software Delivery** ステップ1: **Online Software Delivery**へのログイン

### Automation License Managerでのログイン

|                       | 🞆 Automation License Manager      |                                                                                                    |                                                                                                    |                                                                       | - 0               | $\times$ |                                                                                                    |       |      |
|-----------------------|-----------------------------------|----------------------------------------------------------------------------------------------------|----------------------------------------------------------------------------------------------------|-----------------------------------------------------------------------|-------------------|----------|----------------------------------------------------------------------------------------------------|-------|------|
| LICEN                 | ファイル(F) 編集(E) ライセンスキー(L) ウィンドウ(V) | ヘルプ(H)                                                                                                    |                                                                                                    |                                                                       |                   |          |                                                                                                    |       |      |
|                       | 🕞 昌 図 🛛 🛈 🗙 🕵 🖬 🕼   ライセンスキー       | v 🖸 🖸 ?   🔾 🛇 🗙                                                                                                    |                                                                                                    |                                                                       |                   |          |                                                                                                    |       |      |
| Automation<br>License | □                                 | SIEMENS                                                                                                    | Onli                                                                                                    | ine Software Delivery                                                 |                   | ^        |                                                                                                    | _     |      |
| Manager               | (C.) STSTEM                       | Online Software Delivery                                                                                                    | ▶言語                                                                                                    | ▶ サポート ▶ ヘルプ                                                          |                   |          | ▼言語                                                                                                    | ▶サポート | ▶ヘルプ |
|                       | Webライセンスキーのダウンロード                 | Online Software Delivery<br>Online Software Delivery (OSD)は、購入<br>お客様は登録済み硬客として(Industry M<br>もできます。<br>ログイン「1<br>お客様のすべての納品書、ライセンスまた<br>の | くしたソフトウェアやライセンスキーを取<br>Mallアカウントでのログイン)、SUS Ma<br>とは契約を確認するには、シーメンスが<br>ブイン ・パスワードをリセットするに<br>クリックしますのログイン | 2得するための快適な方法をお容様に提供<br>anagerを使用してソフトウェア更新サービス<br>3推奨する認証方法を使用してくたさい。 | します。<br>契約を管理すること |          | <ul> <li>English</li> <li>Deutsch</li> <li>Français</li> <li>Italiano</li> <li>Español</li> <li>中文</li> <li>日本語</li> <li>Nederlands</li> <li>Português</li> <li>Русский</li> </ul> |       |      |

### **SIEMENS**

### 参考)納品メールのログイン情報(荷受人宛て:最終使用者) サンプル

メール件名:[顧客番号]注文 注文番号- ダウンロードが使用可能 / [Customer Number] Order Customer Order Number - Download available

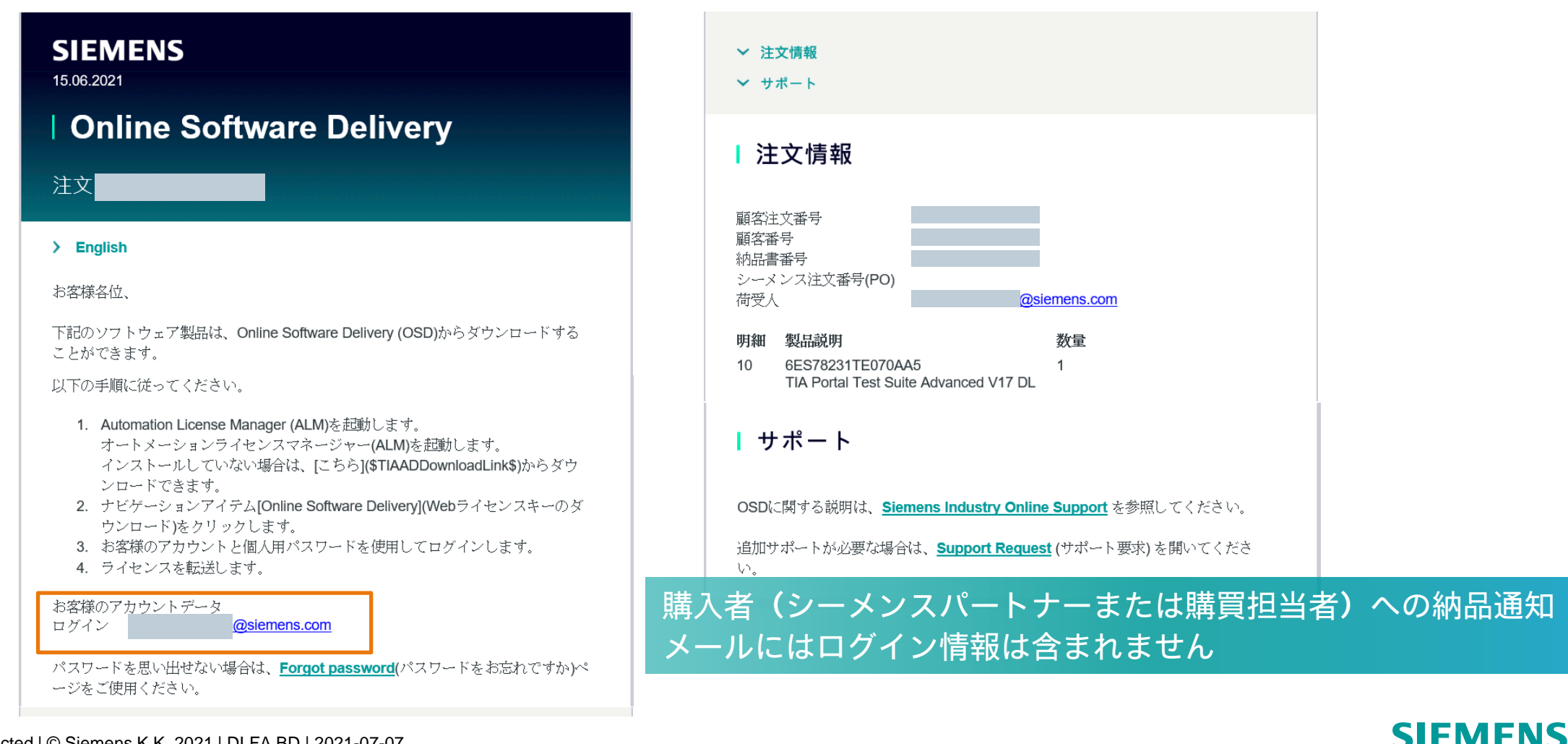

## ライセンス証明書の ダウンロード

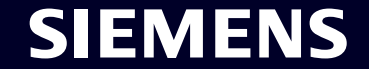

Page 8 Unrestricted | © Siemens K.K. 2021 | DI FA BD | 2021-07-07

### **Online Software Delivery** ステップ 2:ライセンス証明書のダウンロード

- "製品ダウンロード"のタブを開く Open tab "Produkt Download"
- "証明書"ボタンをクリック 2 Click the button "Certificate".
- 証明書をPDFビューワーで開くとができます。 3 Certificate will be opened in your standard PDF viewer

※Webブラウザからも証明書をダウンロードできます Online Software Delivery (OSD) ←こちらをクリック

購入したソフトウェアライセンスの証明書をダウンロードし保存してください ※ライセンス復旧の際に必要になります

🗱 Automation License Manager

—III (C:) SYSTEM - 🔄 (D:) Data + Webライセンスキーのダウンロード

白 - 見 マイコンピュータ

ファイル(F) 編集(E) ライセンスキー(L) ウィンドウ(V) ヘルプ(H) → 黒 図 | X @ × 📴 M 🛛 ライセンスキー

SIEMENS

納息金 SIDS

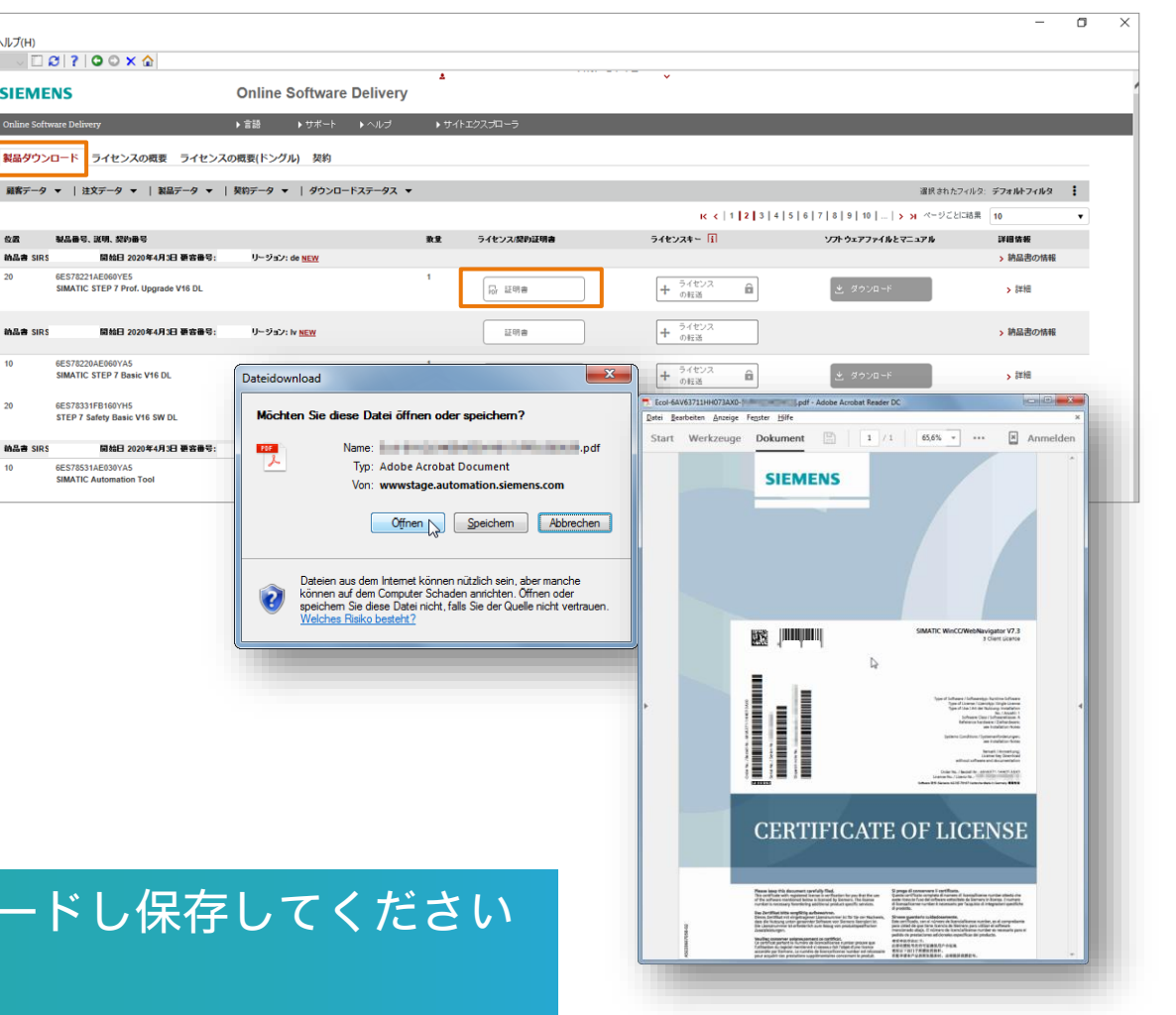

SIFMENS

## ライセンスキーの転送

### AML: Automation License Manager の使用

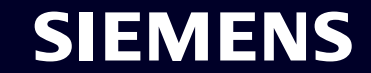

Page 10 Unrestricted | © Siemens K.K. 2021 | DI FA BD | 2021-07-07

### **Online Software Delivery** ステップ 3:ライセンスキーの転送

- ライセンス管理ソフトのAutomation License Manager (ALM) またはTIA Administratorを起動し てください。(ライセンス転送はWebブラウザで は対応していません。)
  - Automation License Manager (ALM): 左側ナビゲーション内の "Webライセンスキーのダウンロー ド"を選択する。"ライセンスの転送"ボタンをドラッグ&ド ロップしてライセンスを転送します。
  - TIA Administrator:
     "Software download"タブをクリック
     "Transfer licenses"ボタンをダブルクリックしてライセンス を転送します。

### ライセンスキーはローカルドライブに移動します ドラッグ&ドロップ操作で簡単に移動

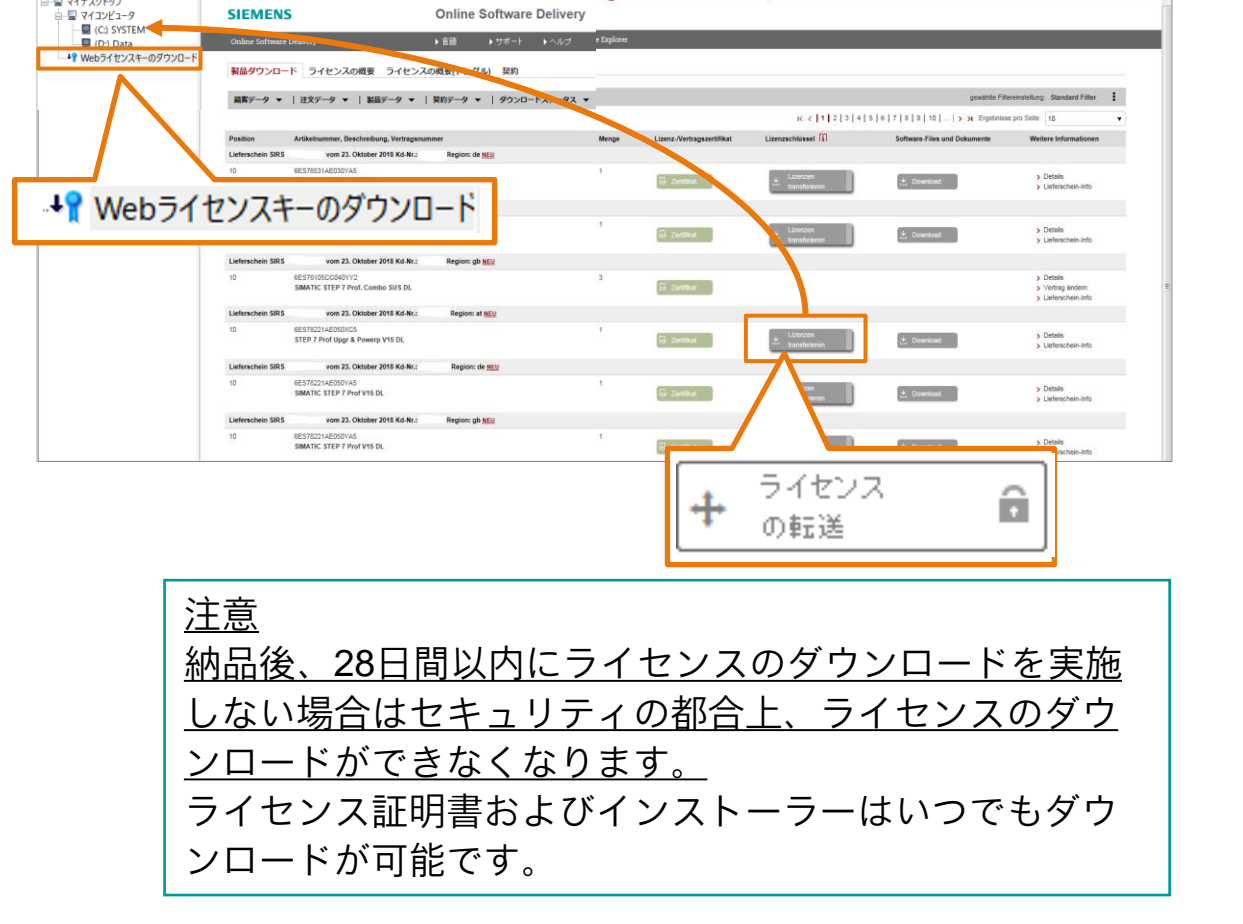

SIEMENS

U 🖸 🖸 ? 🖸 🔾 🖌 😭

## ソフトウェアの ダウンロード

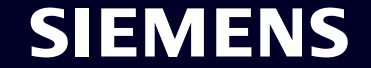

Page 12 Unrestricted | © Siemens K.K. 2021 | DI FA BD | 2021-07-07

### **Online Software Delivery** ステップ4:ソフトウェアのダウンロード

- 1 "製品ダウンロード"タブを開く。
- 2 "ダウンロード"ボタンをクリック。
- 3 製品の免責事項がある場合は、ダウンロードす る前にマークを付ける必要があります。
- 4 ファイルリストから目的のファイル形式 (ISO) を選択します。※次ページ補足
- 5 ダウンロードボタン<sup>土</sup>をクリック後ダウンロー ドが開始されます。

インストールファイルをお客様のローカルドライブに保存してく ださい

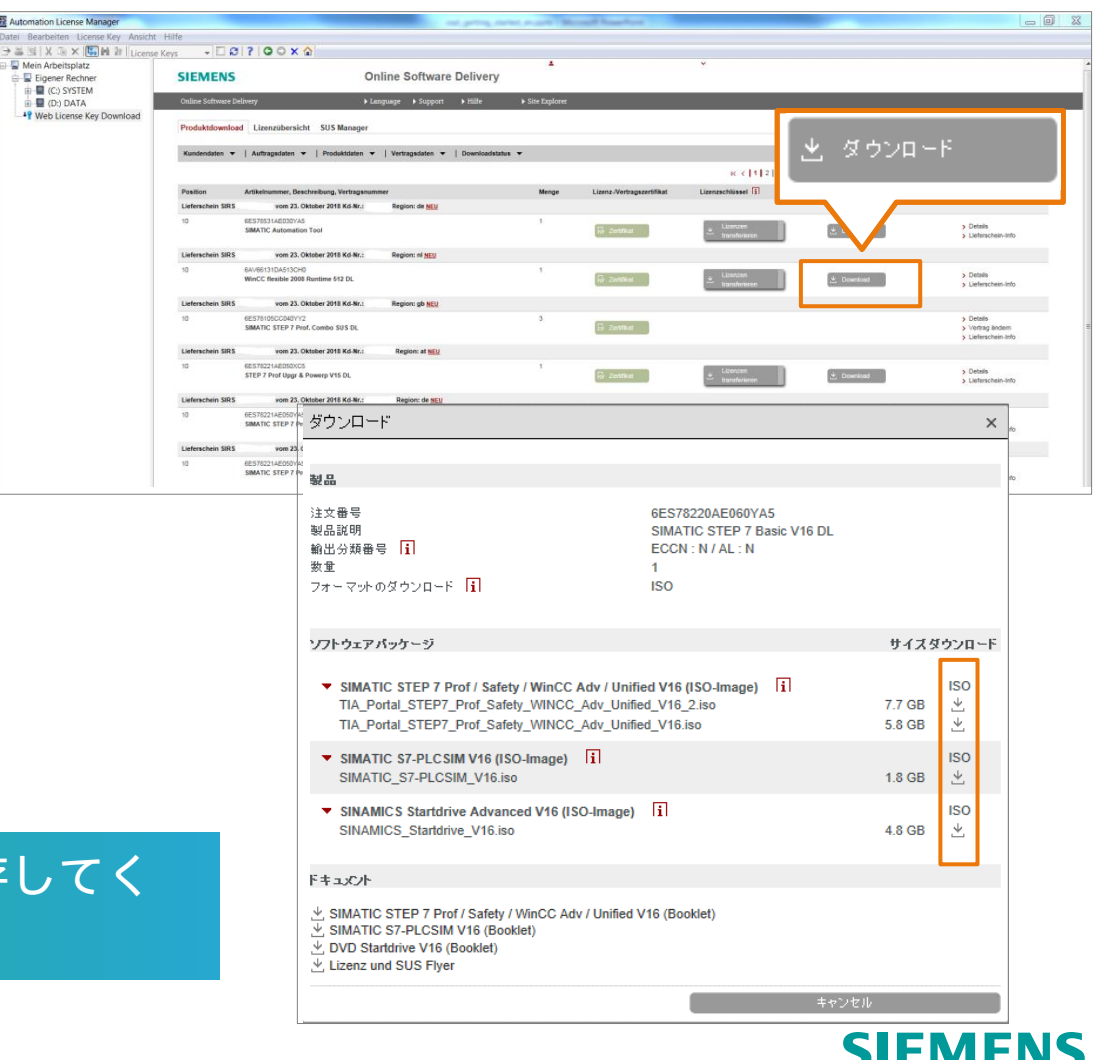

### Online Software Delivery ステップ4:ソフトウェアのダウンロード(補足)

□ ISOファイル (.iso)の取り扱い <TIAポータル (STEP 7 / STEP 7 Safety / WinCC(Unified含む)の 場合 >

- TIAポータルV16以降はISOファイルのみダウンロードが可能です。従来のexeファイルは複数のファイルで管理していましたが、ISOファイルは1つのファイルで管理ができます。
- V16以降は、STEP 7 / STEP 7 Safety / WinCC(Unified含む)が一つのイ ンストーラーでまとめられています。
   まず、"TIA\_Portal\_STEP7\_Prof\_Safety\_WINCC\_Adv\_Unified\_V1x.iso" (パッケージ版ではDVD1/2相当)をダウンロードしてください。
- ISOファイルをダウンロード後、ISOファイルをダブルクリックすると、
   PC (Windows) 上で自動的にDVDドライブとして認識されます。

 インストール方法については、「STEP7\_WinCCインストール手順\_V15 以降」をご確認ください。
 www.siemens.com/jp/tia-portal > ダウンロード

↓ ダウンロード

| 뷫品                                                                                                    |                                                                                 |                                      |                                 |
|----------------------------------------------------------------------------------------------------|---------------------------------------------------------------------------------|--------------------------------------|---------------------------------|
| 注文番号<br>製品説明<br>輸出分類番号 <mark>1</mark><br>数重<br>フォーマットのダウンロード <mark>1</mark>                                                                                                    | 6ES78220AE060YA5<br>SIMATIC STEP 7 Basic V16 I<br>ECCN : N / AL : N<br>1<br>ISO | DL                                   |                                 |
| ソフトウェアパッケージ                                                                                                    |                                                                                 | サイズタ                                 | ぼウンロ                            |
| <ul> <li>SIMATIC STEP / Prof / Safety / WinC</li> </ul>                                                                                                    | C Adv / Unified V16 (ISO-Image) 1                                               |                                      | 150                             |
| TIA_Portal_STEP7_Prof_Safety_WINC<br>TIA_Portal_STEP7_Prof_Safety_WINC<br>SIMATIC S7-PLC SIM V16 (ISO-Image)                                                                                                    | CC_Adv_Unified_V16_2.iso<br>CC_Adv_Unified_V16.iso                              | 7.7 GB<br>5.8 GB                     | +<br>+]<br>ISO                  |
| TIA_Portal_STEP7_Prof_Safety_WINC<br>TIA_Portal_STEP7_Prof_Safety_WINC<br>SIMATIC S7-PLCSIM V16 (ISO-Image,<br>SIMATIC_S7-PLCSIM_V16.iso     SINAMICS_Startdrive_Advanced V16 (<br>SINAMICS_Startdrive_V16.iso                | C_Adv_Unified_V16_2.iso<br>C_Adv_Unified_V16.iso<br>) [i]<br>(ISO-Image) [i]    | 7.7 GB<br>5.8 GB<br>1.8 GB<br>4.8 GB | +] +]<br>ISO<br>↓]<br>ISO<br>↓] |
| TIA_Portal_STEP7_Prof_Safety_WINC<br>TIA_Portal_STEP7_Prof_Safety_WINC<br>✓ SIMATIC S7-PLCSIM V16 (ISO-Image<br>SIMATIC_S7-PLCSIM_V16.iso<br>✓ SINAMICS Startdrive Advanced V16 (<br>SINAMICS_Startdrive_V16.iso<br>F≠ =.x2/F | C_Adv_Unified_V16_2.iso<br>C_Adv_Unified_V16.iso<br>) [i]<br>(ISO-Image) [i]    | 7.7 GB<br>5.8 GB<br>1.8 GB<br>4.8 GB | +] +] ISO<br>[+ [+]  SO         |

# ライセンスのロック解除方法

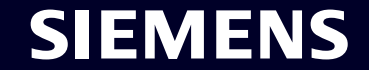

Page 15 Unrestricted | © Siemens K.K. 2021 | DI FA BD | 2021-07-07

### ダウンロードのロック通知と解除要求方法

### <u>注意</u>

納品後、28日間以内にライセンスのダウンロードを実施しない場合 はセキュリティの都合上、ライセンスのダウンロードができなくな ります。

納品通知からダウンロードが実施されない場合、10日後と25日後に リマインダーメールが送られます。リマインダーメールの宛先には お客様とシーメンスパートナー(シーメンスから直販でない場合) が含まれます。

28日後に、OSDからロックされた旨の連絡が届きます 「注文 - ダウンロードのロック」のメール

### SIEMENS <sup>02.02.2021</sup> **Online Software Delivery** 注文

お客様各位。

ソフトウェア製品がまだダウンロードされていないため、輸出管理上の理由からダ ウンロードがブロックされています。

ブロックを解除するには、以下の手順に従ってください。

- 1. Online Software Delivery (OSD)を開始します。
- 2. お客様のアカウントと個人用パスワードを使用してログインします。
- 3. [Send unlock request](ロック解除要求の送信)をクリックします。

お客様ご自身でロック解除要求をする必要があります ⇒次ページ

### **SIEMENS**

### 納品通知からロックおよびロック解除までの流れ

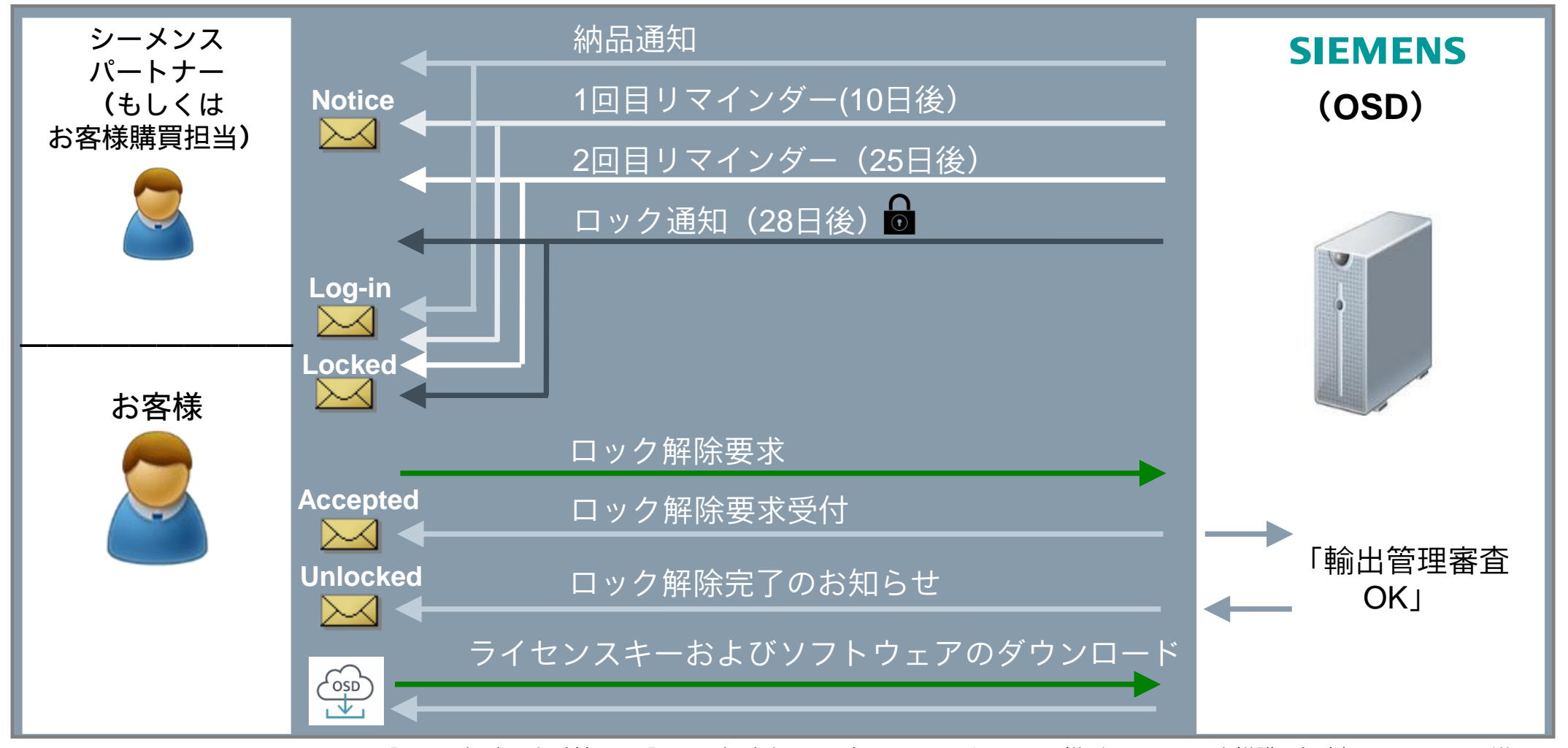

「ロック解除要求受付」と「ロック解除完了のお知らせ」はパートナー様(もしくはお客様購買担当)にもメールで送られます。

#### License Key Software-Files and Documents transfer No downloads ô license(s) K < 1 > > Result per page 10 x Information Step 1: Please confirm your Unblock Request. Confirm Information Step 2: Thank you for your Unblock Request. The request has been forwarded to your sales contact for further processing

Cancel

Web ブラウザーから Online Software Delivery (OSD) を開く。 ※ロック通知のメール内にも同様のURLが記載されています

ログインを行う 2

ロックの解除手順

ロック解除要求"Send Unlock Request"をクリック 3

- Step1で"Confirm"をクリック
- Step2の画面で"Ok"をクリック 5

これにより、ロック解除要求がシーメンスに転送されます。また、お客様には ロック解除要求が実施されたことを示すメールが送られます。 →次のページ

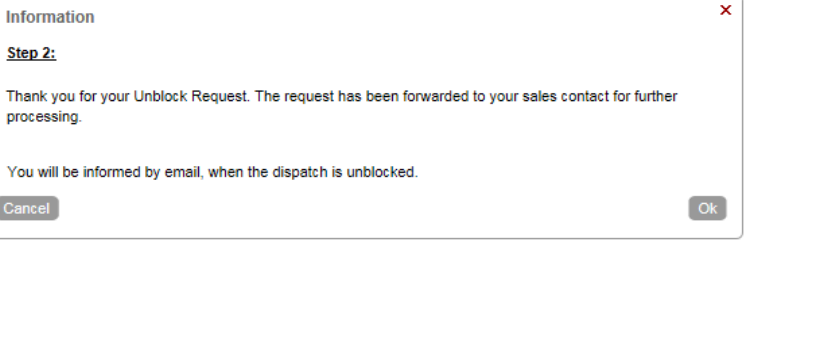

IK < 1 > > Result per page 10

chosen filter: Default filter

Further Information > Send Unlock Request > Download Packing List (PDF)

> Details

1

v

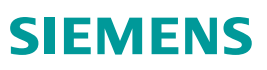

### ロック解除要求の受付完了および解除後の連絡

6

ロック解除の作業を実施後、右のメールが届きます 「サポート要求 xxxx - 発送のロック解除」

お客様は届いたメールのリンクからワークリストを開き、現在 の状況を確認することができます。 必要に応じてリクエストをキャンセルすることもできます。

7

シーメンスによる輸出管理の審査が行われた後、 お客様にロック解除後にメールが届きます

ロック解除の方法はこちら(英語) https://support.industry.siemens.com/cs/jp/ja/view/109758119/en ロック解除の方法について動画解説(日本語字幕)はこちら www.siemens.com/jp/osd

ロック解除についてご不明な点は、シーメンスの営業担当 にお問い合わせください。

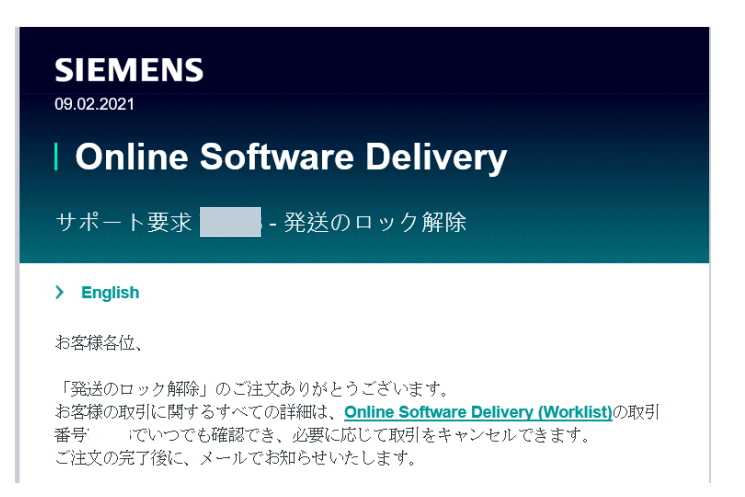

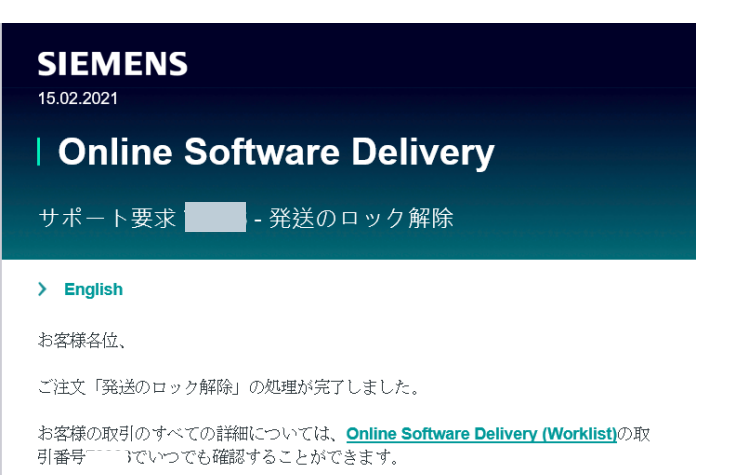

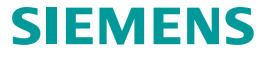

## よくある質問

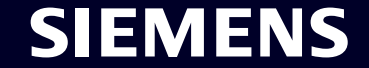

Page 20 Unrestricted | © Siemens K.K. 2021 | DI FA BD | 2021-07-07

### よくある質問

| No. | 質問                                                                    | 回答                                                                                                    |
|-----|-----------------------------------------------------------------------|----------------------------------------------------------------------------------------------------|
| 1   | OSDの使い方について教えてください。                                                   | 本書およびWebページをご確認ください。 <u>www.siemens.com/jp/osd</u>                                                                                                    |
| 2   | パッケージ製品は継続して購入できますか。                                                  | 購入できます。パッケージ版およびダウンロード版は並売します。                                                                                                    |
| 3   | ソフトウェアの荷受人(納品メール受領者)と、<br>最終使用者が異なる場合、どのようにソフトウェ<br>アやライセンスを渡せばよいですか。 | ライセンスをダウンロードする前に、荷受人から最終使用者にログイン情報(ログインIDもしくは納<br>品書番号)を連絡してください。その際に、 <u>輸出管理規制</u> にご注意ください。<br>一度ライセンスをダウンロードすると、OSDからの再ダウンロードはできなくなります。ライセンス<br>はダウロード後、パッケージ版と同様の取り扱いです。                              |
| 4   | 納品メールにパスワードが記載されていません。                                                | セキュリティ上、納品メールにはログインID(メールアドレス)のみ記載されるようになりました。<br>初めてログインされる場合は、新しくパスワードを発行する必要があります。詳しくは本書の「OSD<br>へのログイン方法」をご確認ください。                                                                                     |
| 5   | ライセンスがダウンロードできません。                                                    | 納品後、28日間以内にダウンロードをされない場合はセキュリティの都合上、システムのロックがか<br>かり、ダウンロードができなくなります。<br>本書の「ライセンスのロック解除方法」をご確認ください。                                                                                                    |
| 6   | ライセンスを破損した場合の復旧方法を教えてく<br>ださい。                                        | ライセンスの復旧方法は通常のライセンスと同様です。<br>ライセンスダウロード時に、必ず証明書もダウンロードし、保管しておいてください。<br>ライセンスの復旧方法: <u>www.siemens.com/jp/tia-portal</u> > ダウンロード                                                                          |
| 7   | ソフトウェアのダウンロード版の型式を教えてく<br>ださい。                                        | 詳細はWebページ内のリスト (order list) を参照ください。<br>• TIA Portal V17 <u>109784438</u><br>• SIMATIC STEP 7 V17 <u>109784439</u><br>• SIMATIC STEP 7 Safety V17 <u>109783085</u><br>• SIMATIC WinCC V17 <u>109795525</u> |

ご不明な点は、シーメンスの営業担当にお問い合わせください。

## お問い合わせ

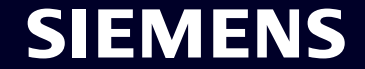

Page 22 Unrestricted | © Siemens K.K. 2021 | DI FA BD | 2021-07-07

### Online Software Delivery 問い合わせ先 1/2

- 1 <u>Online Software Delivery (OSD)</u>を開く
- 2 メニューバーの "サポート" をクックする
- 3 "技術サポート"タブを開く。 "サポートの申し込み"(<u>Support Request</u>)をク リックし、"OSD" と入力し、 "Licensing/Authorization"にチェックを入れる。

SIEMENSテクニカルサポートの推奨サポート連絡先

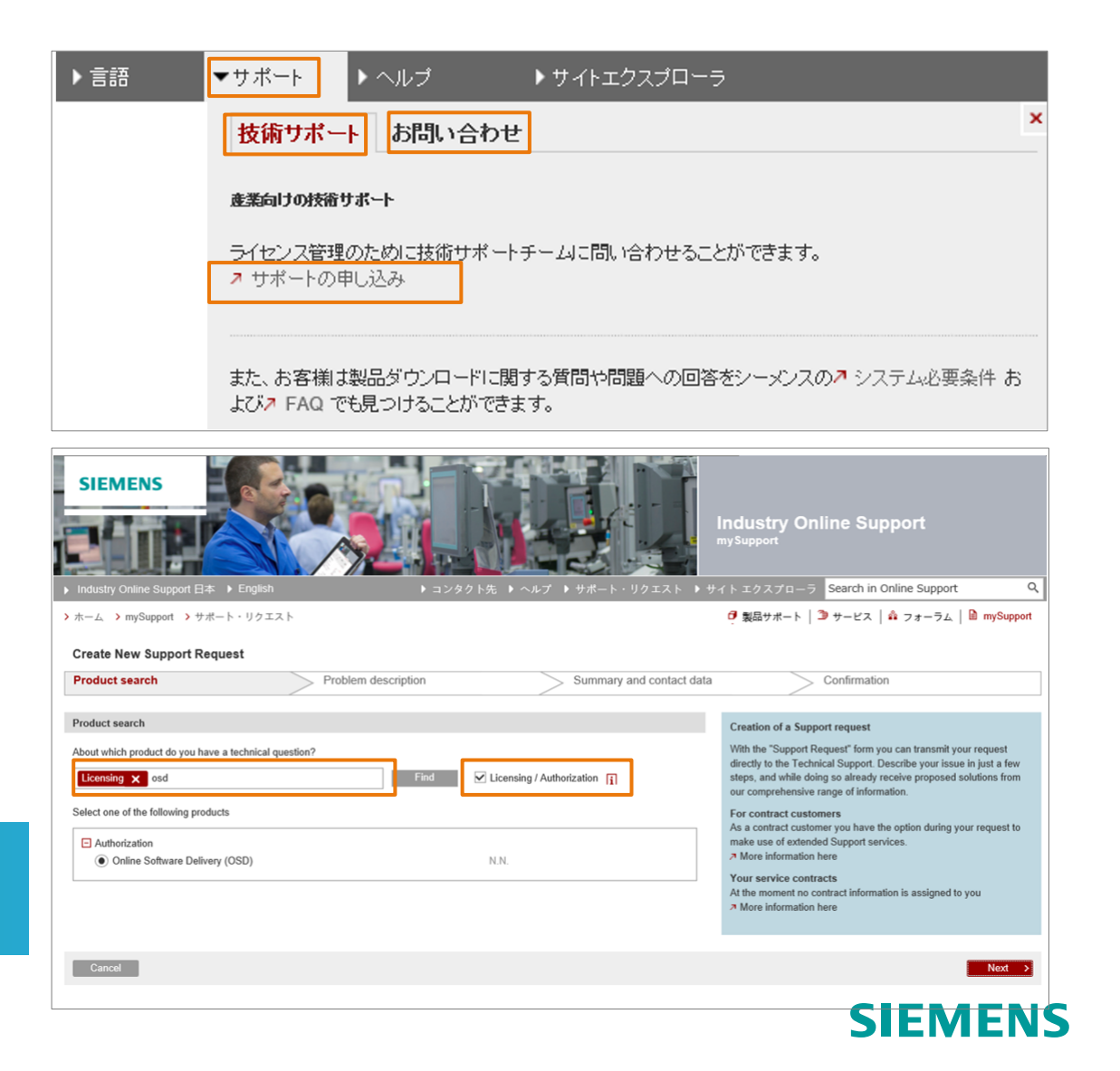

### Online Software Delivery 問い合わせ先 2/2

4

世界各国のサポート拠点は"お問い合わせ"タブ内

### の <u>連絡先データベース(contact data base)</u> から

ご確認頂けます。

| 語                                                                                                    | ▼サポート トヘルプ トサイトエクスプローラ |   |  |  |  |  |  |  |
|----------------------------------------------------------------------------------------------------|------------------------|---|--|--|--|--|--|--|
|                                                                                                    | 技術サポート お問い合わせ          | × |  |  |  |  |  |  |
|                                                                                                    | ワールドワイドなサポート窓口         |   |  |  |  |  |  |  |
| 世界中どこにいても、現地でのサービスをご提供します。コンサルティング、販売、トレーニン<br>ス、サポート、交換部品など、オートメーションやドライブに関するあらゆるご相談に対応いたい<br>様の担当者は、シーメンスの7 連絡先データベースで検索可能です。 |                        |   |  |  |  |  |  |  |

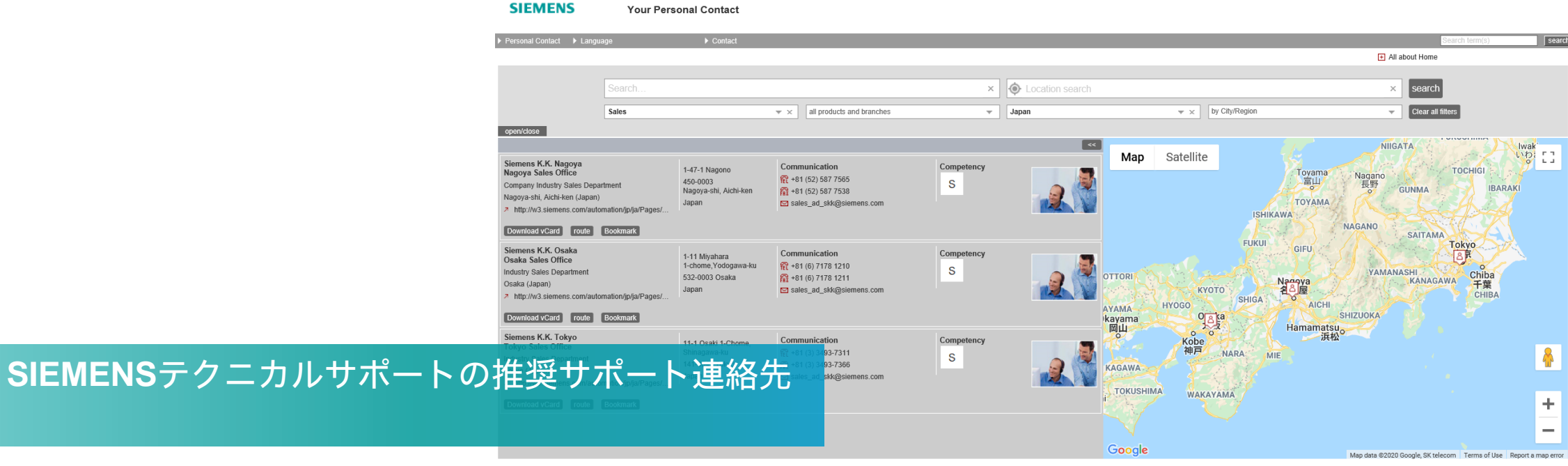

Þi

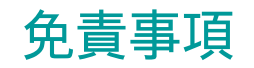

© Siemens 2021

本書に記載された情報には、性能についての一般的な説明および製品の特性(以下「本特性」といいます)が 含まれていますが、実際に当該製品等をご使用の際には、性能および製品の特徴が製品開発等による変更等に より、本書に記載のとおりではない場合があります。

当社は、契約により明示的に合意されていない限り、本特性が変更等になった場合等に、該当する本特性に関 する情報を提供する義務を負わないものとします。

本書記載の各製品名はすべてSiemens AG またはその他の会社の商標あるいは登録商標であり、第三者が自らの目的のためにこれを利用すると、当該商標等の権利者の権利を侵害するおそれがあります。

SIEMENS

## Contact

Published by Siemens K.K シーメンス株式会社 デジタルインダストリーズ

www.siemens.com/jp/osd

Page 26 Unrestricted | © Siemens K.K. 2021 | DI FA BD | 2021-07-07

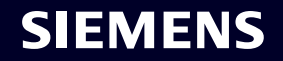